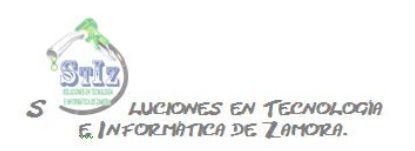

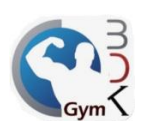

## Alta de usuarios

Entrar al módulo de administrador, sección usuarios del sistema.

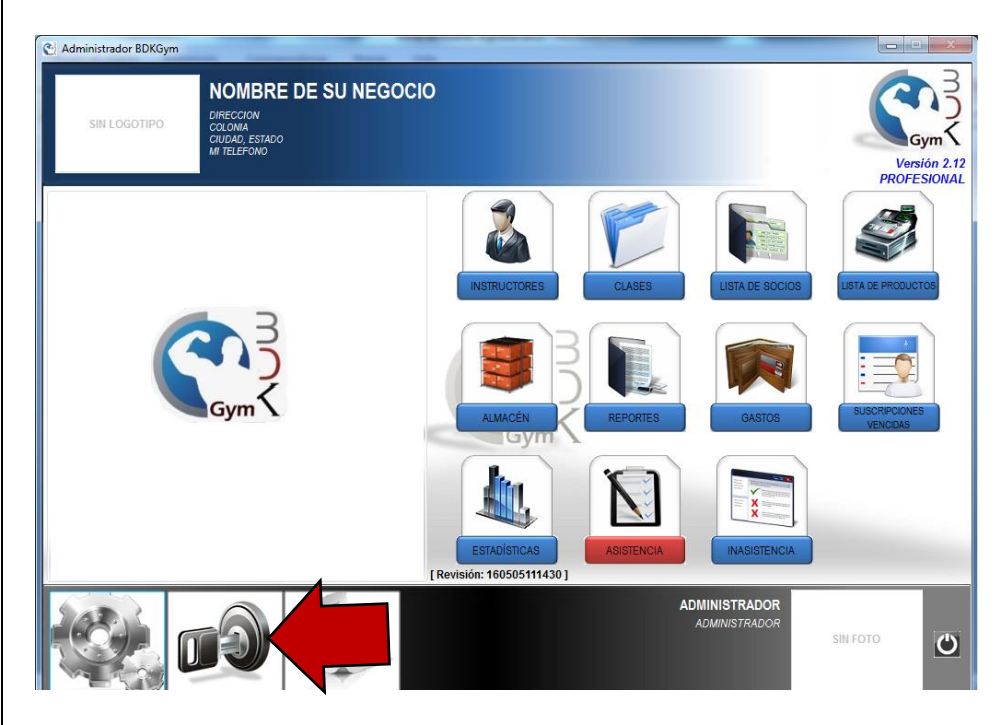

Por defecto tenemos un solo usuario que es el administrador, para dar de alta uno nuevo es necesario dar clic en el botón de + ubicado en la parte inferior.

| Administrador BDKGym     | Companying Street Int                                             |              |          |      |                             |
|--------------------------|-------------------------------------------------------------------|--------------|----------|------|-----------------------------|
| SIN LOGOTIPO             | OMBRE DE SU NEGOCIO<br>ección<br>loga<br>dada, Estado<br>letefono |              |          |      | Versión 2.12<br>PROFESIONAL |
| CONTROL DE               | ACCESOS Y PERI                                                    | MISOS DE USU | JARIOS   |      | (a)                         |
|                          | Incluir Bajas                                                     |              | Talafaa  | 80   |                             |
| 1 ADMINISTRADOR          | ADMINISTRADOR                                                     | E-Mail       | Telefono | RAFA | ADMINISTRADOR               |
|                          |                                                                   |              |          |      |                             |
|                          |                                                                   |              |          |      |                             |
|                          |                                                                   |              |          |      |                             |
|                          |                                                                   |              |          |      |                             |
|                          |                                                                   |              |          |      |                             |
|                          |                                                                   |              |          |      |                             |
|                          |                                                                   |              |          |      |                             |
|                          |                                                                   |              |          |      |                             |
|                          |                                                                   |              |          |      |                             |
|                          |                                                                   |              |          |      | -                           |
| •                        |                                                                   |              |          | -    | +                           |
| Cantidad de usuarios [1] |                                                                   |              |          |      |                             |

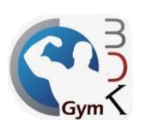

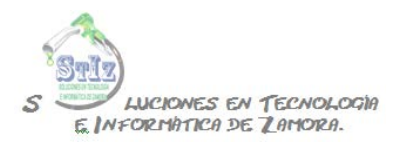

En la siguiente ventana primero que nada vamos a indicar el nombre de la persona, los siguientes 3 puntos (puesto, email y teléfono) son opcionales.

Indicar si se trata de un Administrador o cajero; recordando que un administrador puede tener acceso por ejemplo a reportes, configuraciones, etc.; un cajero podrá ver solamente las ventas que el mismo haya realizado.

Y tenemos las secciones de permisos y permisos especiales, que son los permisos que podrá tener esa persona dentro del sistema, Productos y Servicios, Catálogo de clientes, Punto de Venta, cancelaciones, cambio de fechas, etc. basta con activar los permisos deseados para el usuario.

| SIN LOGOTIPO                                                        | NOMBRE DE SU NEGOCIO<br>DIRECCION<br>COLONA<br>CULIMA, ESTADO<br>MI PELEFONO | DE USUARIOS                |                                                                                                 |           |             |          | Versi    |
|---------------------------------------------------------------------|------------------------------------------------------------------------------|----------------------------|-------------------------------------------------------------------------------------------------|-----------|-------------|----------|----------|
| Usuario 0 Permisos que se asigna<br>SIN FOTO Nombre Usuario de crác |                                                                              |                            | MISOS EN EL SISTEMA<br>para indicarle al sistema el comportamiento de lo<br>óctulo del software |           |             |          |          |
|                                                                     | Puesto                                                                       | Opción                     | Acceso                                                                                          | Agregar I | Modificar   | Imprimir | Fliminar |
|                                                                     | E-Mail                                                                       | SOCTOS                     | - CCSO                                                                                          |           | - Iocanicca | ange ann | (CHINICH |
|                                                                     | Teléfono                                                                     | CLASES                     |                                                                                                 |           |             |          |          |
|                                                                     |                                                                              | INSTRUCTORES               | 1                                                                                               |           |             | 1        | 1        |
| V Usuario Activo Administrador Cajero PERMISOS ESPECIALES           |                                                                              | PRODUCTOS                  |                                                                                                 |           |             |          |          |
|                                                                     |                                                                              | CONTROL DE ALMACÉN         |                                                                                                 |           |             |          |          |
|                                                                     |                                                                              | REPORTES DE VENTAS         |                                                                                                 |           |             |          |          |
|                                                                     |                                                                              | CONTROL DE GASTOS          |                                                                                                 |           |             |          |          |
|                                                                     |                                                                              |                            |                                                                                                 |           |             | 100      | 100      |
| Salidas de Efectivo                                                 | Otorgar y Quitar BECAS                                                       | SUSCRIPCIONES VENCIDAS     | C.                                                                                              |           |             | (F)      |          |
| Salidas de Producte                                                 | Modificar Día de Pago del Socio                                              | INASISTENCIA               |                                                                                                 | i         |             | 0        |          |
| Ventas del día                                                      | Modificar Importe de Suscripción del socio                                   | CONFIGURACIONES            |                                                                                                 | 1 🗖       |             |          |          |
| Cancela Ventas                                                      | Reactivar / Cancelar Suscrinciones                                           | USUARIOS                   |                                                                                                 |           |             |          |          |
| Anlica Descuentes                                                   | Cambia da Procio en una venta                                                | PUNTO DE VENTA             | E                                                                                               |           |             |          |          |
| Aprica Descueritos                                                  |                                                                              | INSCRIPCIONES              | E                                                                                               |           |             |          | 1        |
| Permitir dar de Baja                                                | i Socios 📋 Cambio de Suscripción del Socio al pagar.                         | COBRO DE MENSUALIDADES     |                                                                                                 |           | 100         | 100      | 1        |
| 🛯 Permitir Reactivar S                                              | ocios 📃 Módulo de Facturación                                                | (VEIVIA DE PRODUCTOS (POS) | Ľ                                                                                               |           |             |          |          |
| RFIL DE USUARIO                                                     |                                                                              |                            |                                                                                                 | 7         | 4           |          |          |

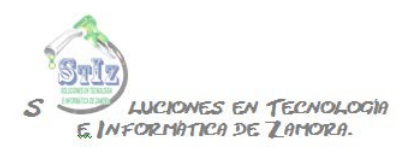

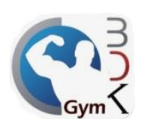

Una vez capturados los permisos guardar la información.

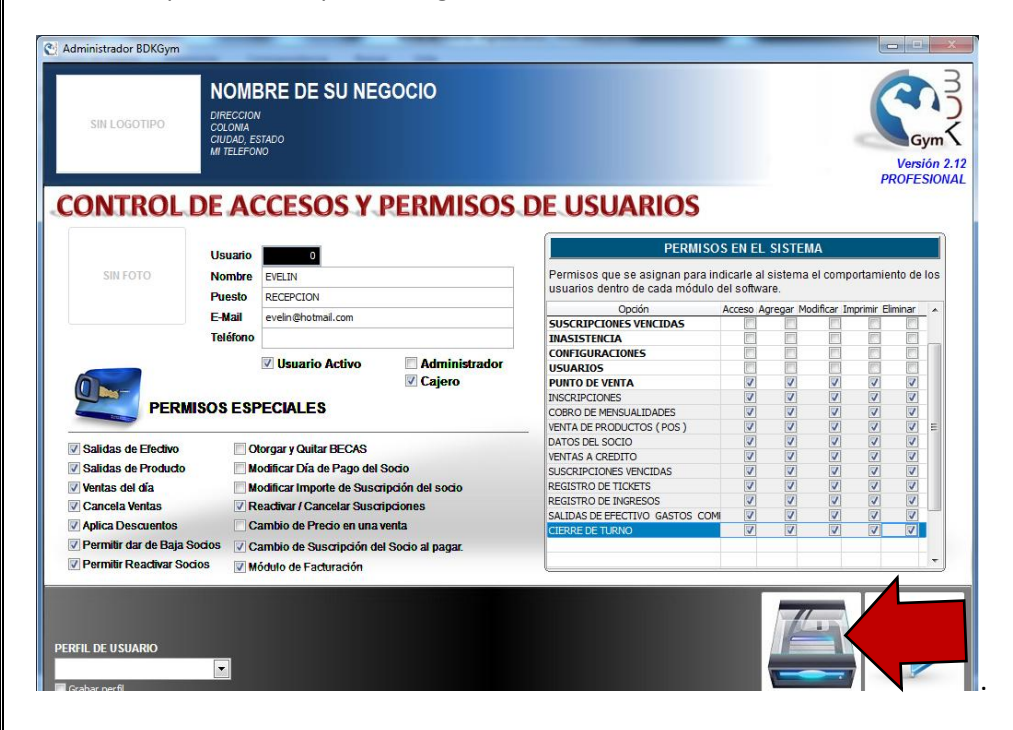

Repetir el proceso para cada uno de sus usuarios

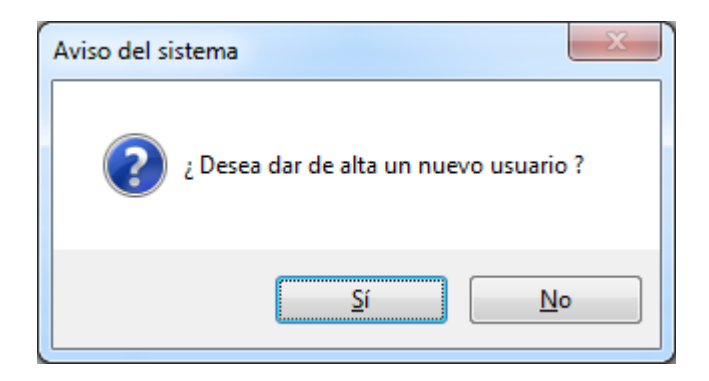

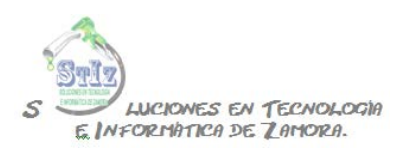

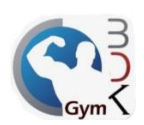

De regreso en el listado de usuarios dar clic derecho sobre el usuario deseado para asignar una clave de acceso y contraseña.

| 🕑 Administrador BDKGym     |                                                                                 |                |          | -    |                           |
|----------------------------|---------------------------------------------------------------------------------|----------------|----------|------|---------------------------|
| SIN LOGOTIPO               | NOMBRE DE SU NEGOCIO<br>VIRECCION<br>VILLONA<br>VILLONA<br>VILLONA<br>VILLEFONO |                |          |      | Versión 2.1<br>PROFESIONA |
|                            | E ACCESOS Y PER                                                                 | MISOS DE USL   | JARIOS   |      |                           |
| Usuario Nombre             | Puesto                                                                          | E-Mail         | Telefono | PC   | Permisos de:              |
| 2 EVELIN                   | ADMINISTRADOR                                                                   | in@hotmail.com |          | KAFA | ADMINISTRADOR             |
| Asignar Clave de           | e Acceso y Contraseña                                                           |                |          |      | 1                         |
|                            |                                                                                 |                |          |      |                           |
|                            |                                                                                 |                |          |      |                           |
|                            |                                                                                 |                |          |      |                           |
|                            |                                                                                 |                |          |      |                           |
|                            |                                                                                 |                |          |      |                           |
|                            |                                                                                 |                |          |      |                           |
|                            |                                                                                 |                |          |      |                           |
|                            |                                                                                 |                |          |      |                           |
|                            |                                                                                 |                |          |      |                           |
|                            |                                                                                 |                |          |      |                           |
|                            |                                                                                 |                |          |      |                           |
| 4                          |                                                                                 |                |          |      | F                         |
| Cantidad de usuarios [ 2 ] |                                                                                 |                |          |      |                           |

Aquí indicamos esa clave de acceso y contraseña y presionamos enter.

| C Administrador BDKGym                                                                                                    |                                 |
|----------------------------------------------------------------------------------------------------|---------------------------------|
| SIN LOGOTIPO CICON<br>COCINA<br>CRIDADA<br>CRIDADA<br>CRIDADA<br>SINO<br>CRIDADA<br>SINO<br>CRIDA<br>SINO<br>CRIDA<br>SINO<br>CRIDA | Versión 2.12<br>PROFESIONAL     |
| (81) 1933-939<br>Goyonte@bdksistemas.com.mx<br>MONTERREY, N.L.                                                                                                    | Usuario EVELN<br>Password ***** |
| Cantidad de usuarios [2]                                                                                                    |                                 |

Con esto ya tiene sus usuarios con sus permisos correspondientes, lo que le ayudará a tener un buen control del acceso de empleados a la información del sistema.